## Récupérer la liste des participants à une réunion Zoom

**Objectifs** : Récupérer la liste des participants à une réunion Zoom.

Pré-requis : Avoir organisé une réunion Zoom.

## 1 Rendez-vous sur la plateforme Zoom dédiée à l'UPJV

Pour récupérer la liste des participants à une réunion Zoom **une fois que celle-ci est terminée**, il faut d'abord vous rendre sur la plateforme <u>https://u-picardie-fr.zoom.us</u>, et vous connecter avec vos identifiants UPJV habituels.

## 2 Sur la partie gauche de l'écran, choisir l'onglet « Rapports », puis « Utilisation »

| Profil              | Description     |                                      |
|---------------------|-----------------|--------------------------------------|
| Réunions            | Rapport d'usage | Rapport des activites d'utilisateurs |
| Contacts personnels | Utilisation     |                                      |
| Tableaux blancs     |                 |                                      |
| Enregistrements     | Réunion         |                                      |
| Paramètres          |                 |                                      |
| Planificateur       |                 |                                      |
| Rapports            |                 |                                      |
| Profil du compte    |                 |                                      |

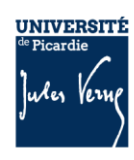

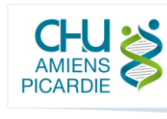

Vous aurez alors accès à la liste de toutes vos séances précédentes :

| apports > Rapport d'usage                | Utilisation        |                      |                                    |             |         |                                          |                      |                   |                 |                    |                                    | Docume |  |
|------------------------------------------|--------------------|----------------------|------------------------------------|-------------|---------|------------------------------------------|----------------------|-------------------|-----------------|--------------------|------------------------------------|--------|--|
| e: 19/10/2020                            | À: 20/10/2020      | 0                    |                                    | Re          | cherche |                                          |                      |                   |                 |                    |                                    |        |  |
| urée maximum du rapport : 1              | Mois               |                      |                                    |             |         |                                          |                      |                   |                 |                    |                                    |        |  |
| rapport affiche les informatio           | ns des réunions qu | ui se sont terminée  | s au moins 15 minutes              | auparavant. |         |                                          |                      |                   |                 |                    |                                    |        |  |
| Exporter en fichier CSV                  |                    |                      |                                    |             |         |                                          |                      | Basculer          |                 |                    | er entre les colonnes <del>+</del> |        |  |
| Sujet                                    | N° de<br>réunion   | Nom<br>d'utilisateur | Adresse e-mail<br>de l'utilisateur | Service     | Groupe  | Possède-<br>t-il des<br>Salles<br>Zoom ? | Temps de<br>création | Heure de<br>début | Heure de<br>fin | Durée<br>(minutes) | Participants                       | Source |  |
|                                          |                    |                      |                                    |             |         |                                          | 12/10/202            | 0 19/10/202       | 20 19/10/2020   | )                  |                                    |        |  |
|                                          |                    |                      |                                    |             |         | Non                                      | 04:40:06<br>PM       | 09:00:40<br>AM    | 11:10:21<br>AM  | 130                | 4                                  | Zoom   |  |
|                                          |                    |                      |                                    |             |         |                                          | 12/10/202            | 0 19/10/202       | 20 19/10/2020   | )                  |                                    |        |  |
|                                          |                    |                      |                                    |             |         | Non                                      | 04:42:27<br>PM       | 11:12:49<br>AM    | 11:52:04<br>AM  | 40                 | 5                                  | Zoom   |  |
|                                          |                    |                      |                                    |             |         |                                          | 12/10/202            | 0 19/10/202       | 20 19/10/2020   | )                  |                                    |        |  |
| Contractor of All                        | -                  |                      |                                    |             |         | Non                                      | 04:50:25<br>PM       | 01:59:48<br>PM    | 03:18:20<br>PM  | 79                 | 2                                  | Zoom   |  |
|                                          |                    |                      |                                    |             |         |                                          | 12/10/202            | 019/10/202        | 20 19/10/2020   | )                  |                                    |        |  |
| Contractor of the local diversity of the |                    |                      | and the second                     |             |         | Non                                      | 04:52:55             | 04:00:54          | 05:29:53        | 89                 | 2                                  | Zoom   |  |

## 3 Cliquez sur le chiffre indiqué dans la colonne « Participants » de la réunion souhaitée

Vous obtenez alors la liste des personnes qui se sont connectées.

| Exporter avec les don   | nées de réunion                 |                    |                                                                                                    | Expo     |
|-------------------------|---------------------------------|--------------------|----------------------------------------------------------------------------------------------------|----------|
| Afficher les participan | ts uniques                      |                    |                                                                                                    | Durée    |
| om (nom original)       | Adresse e-mail de l'utilisateur | Heure d'arrivée    | Heure de départ                                                                                                 | (minutes |
|                         |                                 | Charles This sheet |                                                                                                    | 12       |
|                         |                                 |                    |                                                                                                    | 9        |
|                         |                                 |                    |                                                                                                    | 50       |
| and the second          |                                 |                    |                                                                                                    | 127      |
|                         |                                 |                    | in the second second second second second second second second second second second second second second second | 1        |
|                         |                                 |                    |                                                                                                    | 117      |
| and the literature      |                                 | Chever Concerns    |                                                                                                    | 1        |

En haut de cet écran, vous avez enfin la possibilité d'exporter les données au format Microsoft Excel (.CSV).

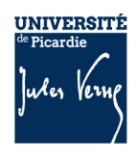

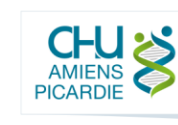

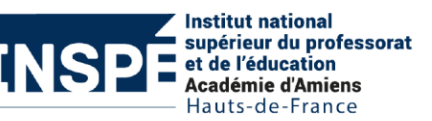